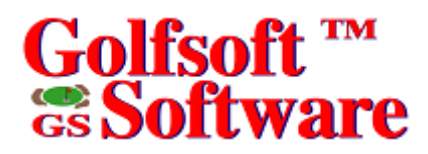

# User Manual

Singles Match Play

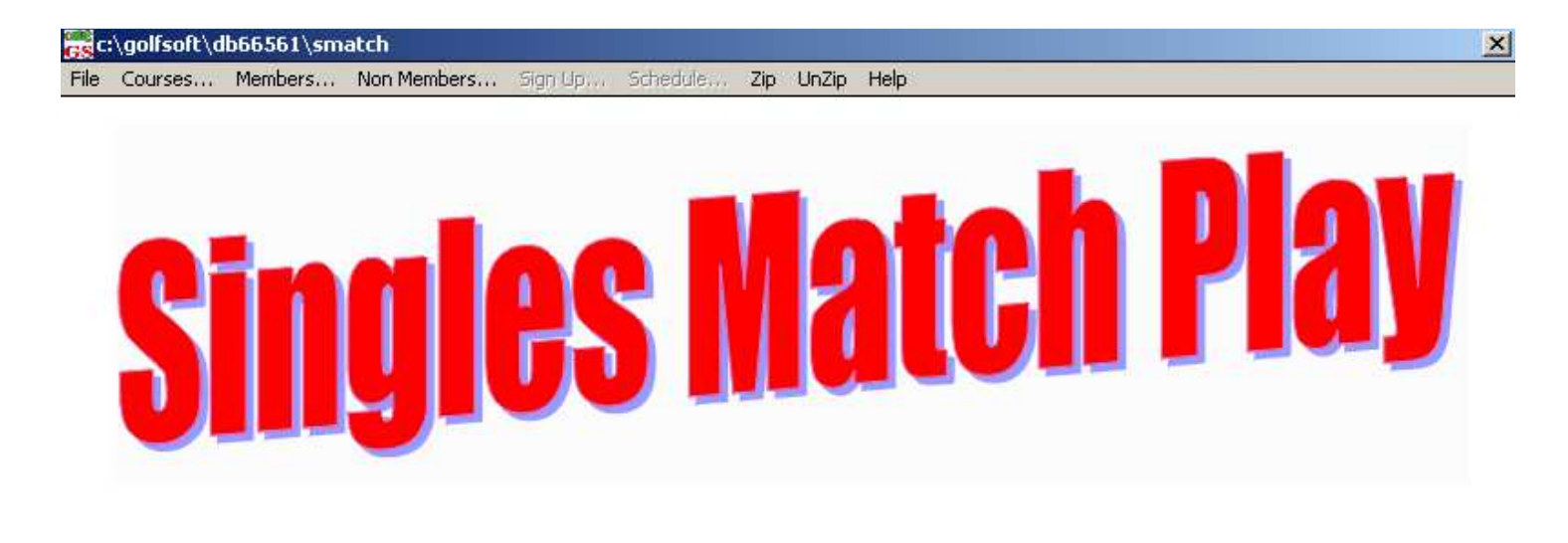

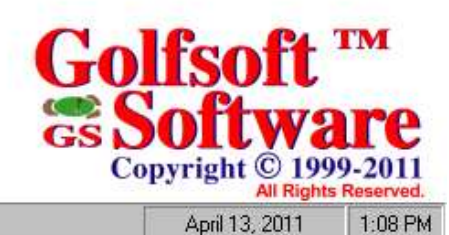

Ready ...

All elements of this software and user manuals are copyright 1999-2011, Golfsoft Software. All rights reserved. Box 841, 25 Huron Street, Deep River, Ontario K0J 1P0. Telephone: (613) 584-4652 or Cell: (613) 639-9408.

## **TABLE OF CONTENTS**

### SECTION

## PAGE

| 1.      | GETTING STARTED             |
|---------|-----------------------------|
| 1.1     | Text Conventions            |
| 1.2     | Terms                       |
| 1.3     | Controls1-3                 |
| 1.3.1   | Button or Command Button1-3 |
| 1.3.2   | Text Box                    |
| 1.3.3   | Combo Box                   |
| 1.3.4   | Option Button1-4            |
| 1.3.5   | Check Box                   |
| 1.3.6   | Spin Control                |
| 1.3.7   | Menu Bar                    |
| 1.3.8   | Frame                       |
| 1.3.9   | Icon                        |
| 1.3.10  | List Box                    |
| 1.4     | System Requirements1-5      |
| 2       |                             |
| 2.      | INSTALLATION AND SETUP      |
| 2.1     | Installing from Website     |
| 2.2     | Installing from CD-ROM      |
| 2.3     | Uninstalling Application    |
| 2.4     | Using Application           |
| 2.4.1   | Starting Application        |
| 2.4.2   | Start Up                    |
| 2.4.3   | Command Buttons             |
| 2.4.3.1 | System Manager Access       |
| 2.4.3.2 | Sign Up                     |
| 2.4.3.3 | Remove                      |
| 2.4.3.4 | Print Scorecard             |
| 2.4.3.5 | Cancel                      |
| 3.      | MENU ITEMS                  |
| 2.1     |                             |
| 3.1     | File                        |
| 3.1.1   | New                         |
| 3.1.2   | Open                        |
| 3.1.3   | Close                       |
| 5.1.4   | Delete                      |
| 3.1.5   | Print Setup                 |
| 3.1.6   | Exit                        |
| 3.2     | Courses                     |
| 3.3     | Members                     |
| 3.4     | Non-Members                 |

## **TABLE OF CONTENTS**

#### SECTION

#### PAGE

| 3.5     | Sign Up                                           |
|---------|---------------------------------------------------|
| 3.6     | Schedule                                          |
| 3.6.1   | Menu Items                                        |
| 3.6.1.1 | Exit                                              |
| 3.6.1.2 | Add                                               |
| 3.6.1.3 | Register                                          |
| 3.6.1.4 | Print                                             |
| 3.6.1.5 | Done                                              |
| 3.7     | Zip and UnZip                                     |
| 3.7.1   | Zip Files                                         |
| 3.7.2   | Unzip Files                                       |
| 3.8     | Help                                              |
| 4.      | COMMAND BUTTONS                                   |
| 4.1     | Event                                             |
| 4.2     | Signup Sheet                                      |
| 4.3     | Courses                                           |
| 4.3.1   | Modify Course                                     |
| 4.3.2   | Home Course                                       |
| 4.3.3   | Away Course                                       |
| 5.      | DISCLAIMER                                        |
| 5.1     | IT IS ILLEGAL TO MAKE UNAUTHORIZED COPIES OF THIS |
|         | SOFTWARE                                          |
| 5.2     | Golfsoft Software Product Warranty                |
| 5.3     | Disclaimer Notice                                 |
| 6.      | PRINT SAMPLES                                     |
| 6.1     | Event Form                                        |
| 6.2     | Signup Sheet                                      |
| 6.3     | Schedule Chart                                    |
| 6.4     | 9-Hole Scorecard                                  |
| 6.5     | 18-Hole Scorecard                                 |

## 1. GETTING STARTED

This *User Manual* will help you to familiarize yourself with the **Singles Match Play** application. The dialog boxes and controls in this *User Manual* may appear different from the dialog boxes and controls that appear on your computer screen.

This User Manual describes all the steps necessary to setup a singles match play competition with this application.

## Step 1 – Complete Singles Match Play Form

• An example is shown in Section 6.1.

## Step 2 – Enter Match Play Parameters

- 1. Start application and obtain System Manager access, as described in Section 2.4.3.1.
- 2. Start a new application as described in Section 3.1.1.
- 3. Select who can play in the competition, as described in Section 4.2.
- 4. Select course and tees, as described in Section 4.3.
- 5. Print signup sheet, as in Section 3.6.1.4.
- 6. Players can signup and remove their name, as described in Sections 2.4.3.2 and 2.4.3.3.

## Step 3 – After the Final Signup Date or 16 Players Signup

- 1. Draw names and add each player to the schedule chart, as described in Section 3.6.1.2.
- 2. Print the schedule chart, as described in Section 3.6.1.4.

## Step 4 – Post the Schedule Chart in the Clubhouse

• An example is shown in Section 6.2.

## Step 5 – Print Scorecards

- 1. Players in the competition can print scorecards, as described in Section 2.4.3.4.
- 2. System Manager can print scorecards, as described in Section 3.6.1.4.

## Step 6 – Players Return Scorecard

• Add winners in the appropriate section of the schedule chart, as described in Section 3.6.1.2.

## Step 7 – Update Schedule Chart Until All Matches are Complete

• Print the schedule chart, as described in Section 3.6.1.4.

Please take a moment to familiarize yourself with the text conventions, terms, and controls used in this User Manual.

## 1.1 Text Conventions

The examples below explain the specially formatted text used in this User Manual.

- Dialog boxes and control names appear in bold type: Select Member dialog
- Keyboard key names appear in bold type: Home, End, Backspace, Tab
- Keyboard keys that must be pressed at the same time to perform a task appear in bold type with a plus (+) between the key names: Alt+H
- Drives appear as capital letters: drive C
- File names appear in italics with an initial capital letter: Setup.exe
- Command line statements appear in lower case bold type: a:\install
- Names of icons appear in bold type: My Computer icon
- Menu items, option buttons, and check boxes appear in bold type: **Programs**, **Accessories**, **Tournament** option, **Use 18-Hole Factor** check box

## 1.2 Terms

You can use either a single-button mouse or a multiple-button mouse with the **Singles Match Play** application.

If you have a multiple-button mouse, the left mouse button is the primary mouse button, unless you have configured it differently. Any procedure that requires you to click the secondary button will refer to it as "the right mouse button."

If you have a single-button mouse, pressing the **Ctrl** key while clicking the mouse button is the same as clicking the right mouse button.

This User Manual uses the following terms.

| Term                                    | Meaning                                                                                                    |
|-----------------------------------------|----------------------------------------------------------------------------------------------------|
| Singles Match Play Name of application. |                                                                                                    |
| Press                                   | Strike a key from the keyboard.                                                                                                    |
| Туре                                    | Strike a key from the keyboard to display text<br>on the screen. Do not press the <b>Enter</b> key<br>after entry is complete, unless instructed to do<br>so.                                                                                                    |
| Enter                                   | Type the entry, then press the <b>Enter</b> key.                                                                                                    |
| Point                                   | Position the mouse pointer until the tip of the pointer rest on whatever you want to point to on the screen.                                                                                                    |
| Click                                   | Point, press and immediately release the left mouse button without moving the mouse.                                                                                                    |
| Double-click                            | Point, press and immediately release the mouse button twice without moving the mouse.                                                                                                    |
| Drag                                    | Point and then hold down the mouse button as you move the mouse.                                                                                                    |
| Choose                                  | Click a command button. Click an item from a menu bar or dropdown menu.                                                                                                    |
| Select                                  | Click a command button. Click an item from a<br>menu bar or dropdown menu. Click an option<br>button to make a black dot appear. Click a<br>check box to make an <b>X</b> appear. Click and<br>item in a list box, then click <b>OK</b> , or double click<br>and item in a list. |
| Clear                                   | Click an option button to make the black dot disappear. Click a check box to make the <b>X</b> disappear.                                                                                                    |

In Windows, the terms *choose* and *select* have different and specific meanings. Selecting an item usually means mark it with the selection cursor, which can appear as a highlight, a dotted rectangle, or both. You also select *check boxes* and *option buttons* in dialogs. Selecting alone does not initiate an action.

You choose an item to carry out an action. For example, choosing a command button or menu item might open a dialog or carry out a command. You often need to select an item before you can choose it.

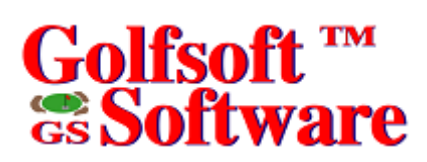

## 1.3 Controls

You can use a combination of mouse and keyboard techniques. For example, you could click an item to select it, and then press **Enter** from the keyboard to choose it. When a procedure in this *User Manual* says to choose an item, generally you can use whichever method you prefer.

This section gives basic information about controls and their functions. Throughout this *Guide*, the control name will be in bold type. For example, select **OK** or select **Courses Table** check box. The controls found in the **Singles Match Play** application are similar as shown below.

| Button        | <u>         0</u> K       | Menu Bar | E <u>xit A</u> dd <u>E</u> dit <u>D</u> elete <u>S</u> etup |
|---------------|---------------------------|----------|-------------------------------------------------------------|
| Text Box      |                           | Frame    | Long date                                                   |
| Combo Box     | Hole-By-Hole 💌            |          |                                                             |
| Option Button | • Eirst Name (John Smith) | Icon     | <u> </u>                                                    |
| Check Box     | 🕱 Courses Table           | List Box | Apples Apples                                               |
| Spin Control  | 155 🜲                     |          | Bananas<br>Pears                                            |

### 1.3.1 Button or Command Button

You choose a *command button* to initiate an action, such as carrying out or cancelling a command. Common command buttons are **OK** and **Cancel**. They are often located along the bottom or on the right side of the dialog.

A command button, followed by an ellipsis (...) or a double greater-than sign (>>) opens another dialog box.

Unavailable command buttons are dimmed. The currently selected button has a darker border than other buttons. You can choose the currently selected button, simply by pressing the **Enter** key.

To choose a command button, click the command button. Or press the **Tab** key until the button you want is selected, and then press the **Enter** key.

#### 1.3.2 Text Box

You type information into a *text box*. When you move to an empty text box, an *insertion point* (a flashing vertical bar) appears. The text you type starts at the insertion point.

If the box you move to already contains text, and the text is highlighted, any text you type replaces it. You can also delete the existing text by pressing the **Delete** key or **Backspace** key.

To select text in a text box, drag the pointer across the text, or double-click a word to select one word at a time. Or press and hold down the **Shift** key while pressing an **Arrow** key.

#### 1.3.3 Combo Box

A *combo box* appears initially as a rectangular box containing the current selection. When you select the down arrow in the square box at the right, a list of available choices appears. If there are more items than can fit in the box, scroll bars are provided.

To open a combo box and select an item:

- 1. Click the arrow at the right to see a list of available choices.
- 2. Click the up or down scroll arrow, if visible or drag the scroll box to move to the item you want to select.
- 3. Click the item.

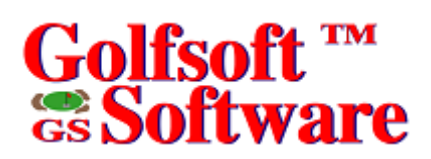

### 1.3.4 Option Button

*Option buttons* represent a group of mutually exclusive options. You can select only one option at a time. If you already have one option selected, your current selection replaces it. The option buttons are, generally enclosed in a frame. The selected option button contains a black dot. Names of unavailable options are dimmed.

To select an option button, click the option button.

#### 1.3.5 Check Box

A *check box* means you can select or clear an option. You can select as many check-box options as needed. When a check box is selected, it contains an X. Names of unavailable options are dimmed. To select or clear check boxes, click the check box.

#### 1.3.6 Spin Control

The *spin control* is a control that works with another control, such as a text box to increment and decrement values. It can also, scroll back and forth through a range of values or a list of items.

To continue to increment the value, click the up (or right) arrow of the spin control and hold down the mouse button, then release the mouse button when the desired value is displayed. Likewise, repeat the latter by clicking the down (or left) arrow to decrement the value. If a flashing vertical bar appears when you drag the mouse cursor over the area left of the up (or right) and down (or left) arrows, the control contains a text box. If the area is highlighted or selected you can change the value or list with the up and down (or left and right) arrow keys from the keyboard.

#### 1.3.7 Menu Bar

The *menu bar* contains a list of menu items. Some commands carry out an action immediately; others display a dialog so that you can select options, or a dropdown menu. Dimmed menu items are unavailable.

A menu item followed by an ellipsis (...) opens another dialog.

#### 1.3.8 Frame

A *frame* groups the controls together. The name of the frame usually describes the group of controls.

#### 1.3.9 Icon

*Icons* are small pictures that represent something. For example, the icon in the previous illustration represents a male. Some icons act as a command button.

#### 1.3.10 List Box

A *list box* displays a list of choices. If there are more choices than can fit in the box, scroll bars are provided so you can move quickly through the list. Some list boxes are accompanied with a text box. If you type a letter in the text box the list box scrolls to match the letter you type.

Usually, you can select only one item in a list box. There are some cases when you can select more than one item.

To select a single item from a list box:

- Use the method as described above or
- Click the scroll arrows until the item you want to select appears in the list
- Click the item, and then choose the appropriate command button or double-click the item to select it and complete the command all in one step.

To select multiple sequential items in a list, click the first item you want to select, and then drag the cursor to the last item you want to select.

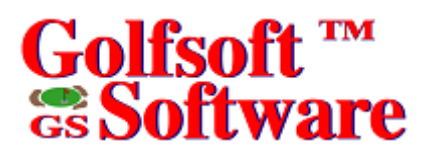

To cancel the selection, click any item in the list or click the first item you want to select, press and hold down the **Shift** key, and click the last item you want to select. Both items, and all items in between, are selected.

To select multiple non-sequential items in a list, press and hold down the **Ctrl** key, and click each item you want to select.

To cancel a selection, press and hold down the **Ctrl** key, and click the item again.

#### 1.4 System Requirements

The application will operate on the following operating systems and configurations:

- PC with a 266 MHz or greater Pentium-class processor
- Microsoft Windows 95/98/2000/ME/XP/Vista
- 256 MB of RAM or greater
- 15 MB available hard drive space
- CD drive
- Monitor supporting 800 x 600 or greater resolution with at least 256 colors

Set DPI Setting to 96 DPI

## 2. INSTALLATION AND SETUP

The application must be installed to a hard disk, before it can run. Please look at the appropriate instructions below.

## 2.1 Installing from Website

To install application from Golfsoft Software website:

- 1. Logon to the Golfsoft Software website (<u>www.golfsoftsoftware.ca</u>).
- 2. Click the Singles Match Play hyperlink.
- 3. Click the **Download Application** hyperlink and save to your desktop.
- 4. When the download is complete and successful, logoff from the website.
- 5. Double-click the SMatchPlaySetup icon from your desktop.
- 6. Delete the SMatchPlaySetup icon from your desktop.

## 2.2 Installing from CD-ROM

To install application from CD-ROM:

- 1. Turn on your computer and start Microsoft Windows 95/98/2000/ME/XP/Vista.
- 2. Place the application **CD** in your CD-ROM drive.
- 3. If AutoPlay is enabled, the installation will begin once the drive closes, follow the on-screen instructions.

Or

If Auto Play is not enabled, you will need to manually install the application. Double-click the **My Computer** icon on your desktop, double-click the icon for your CD-ROM drive, and then doubleclick the **SMatchPlaySetup.exe** icon. Once the installation begins follow the on-screen instructions.

## 2.3 Uninstalling Application

To uninstall application:

- 1. Turn on your computer and start Microsoft Windows 95/98/NT4/2000/ME/XP/Vista.
- 2. Click the Start button on the taskbar, point to Settings, and then click Control Panel.
- 3. Double-click Add or Remove Programs, select Golfsoft Software Singles Match Play, and then click Add/Remove to uninstall the application.

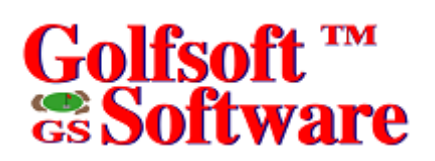

## 2.4 Using Application

**Note:** Handicap Creator 2011 must be installed on your computer before this application will operate properly.

#### 2.4.1 Starting Application

To start the application from the **Start Menu**, click the **Start** button on the task bar, point to **Programs**, then **Golfsoft Software**, and then select **Singles Match Play** to launch the application.

To start the **Singles Match Play** application from the **desktop**, double-click the **Singles Match Play** icon on your desktop.

To start the **Singles Match Play** application from the **Handicap Creator 2011** application, click the appropriate command button from the **Handicap Creator 2011** opening screen. Refer to the **System** *Manager User Manual* on how to create a **Singles Match Play** command button.

#### 2.4.2 Start Up

Once the application is started, you should see a window similar as shown below.

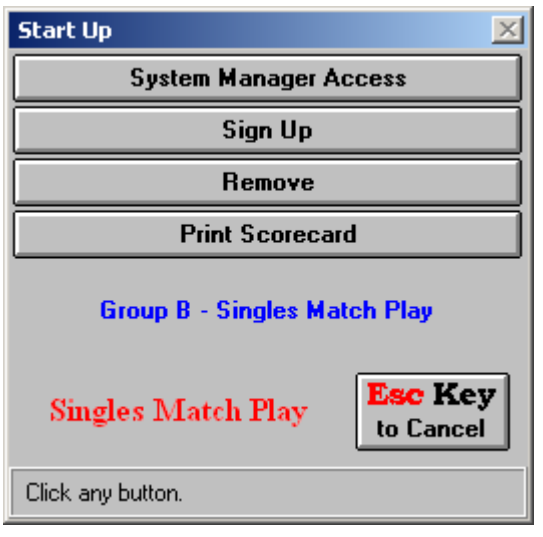

## 2.4.3 Command Buttons

## 2.4.3.1 System Manager Access

To access the main **Singles Match Play** application, click the **System Manager Access** button. This action will require the user to enter the System Manager password, if password protection has been enabled with the **Handicap Creator 2011** application.

## 2.4.3.2 Sign Up

**Note**: If the current date is not before the **Final Signup Date**, this command button will be disabled. To sign up for the event, which has been previously set up by the System Manager, click the **Sign Up** button. The response to this button will require the user to enter his/her access code. After entering a valid access code, the user will receive a Confirmation window. Click the **Yes** button.

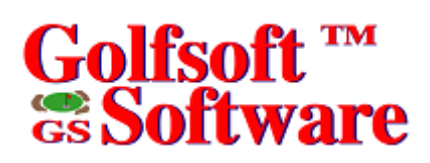

### 2.4.3.3 Remove

Note: If the current date is not before the Final Signup Date, this command button will be disabled.

To remove your name from the event, click the **Remove** button. After entering a valid access code, the user will receive a Confirmation window. Click the **Yes** button.

## 2.4.3.4 Print Scorecard

To print a scorecard for your match, click the **Print Scorecard** button. If the current date is not before the **Finish by** date of the final round, this command button will be disabled. The **Finish by** dates are set in the schedule window. See Section 3.6. After entering a valid access code, a window will appear, as shown below.

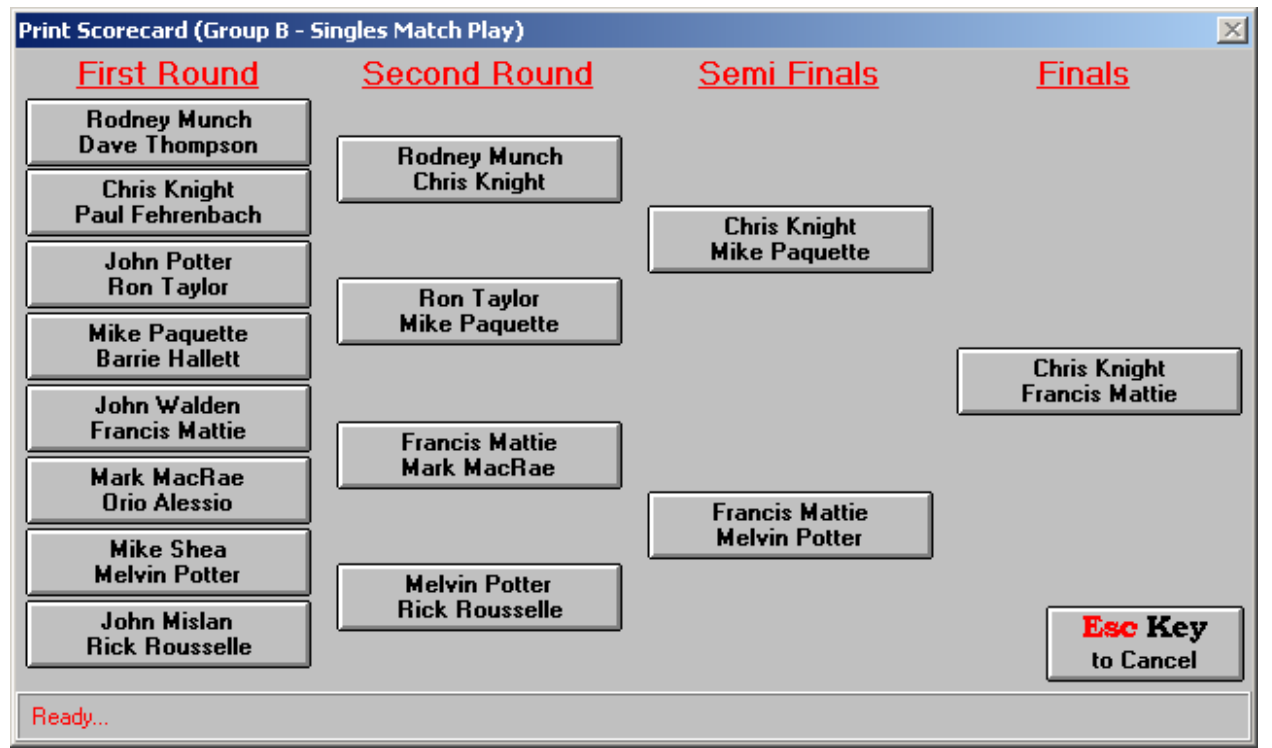

- Click the appropriate match button.
- Click the **Yes** button, from the Confirmation window. See examples in Section 6.4 and 6.5.

## 2.4.3.5 Cancel

To exit the Startup window, click the Cancel button.

#### 3. MENU ITEMS

File Courses... Members... Non Members... Signup... Schedule... Zip UnZip

The *menu bar* contains a list of menu items. Some commands carry out an action immediately; others display a dialog so that you can select options, or a dropdown menu. Dimmed menu items are unavailable.

A menu item followed by an ellipsis (...) opens another dialog.

To access any of the menu items, click the item or press the **Alt** key from the keyboard and at the same time press the underscored letter of the menu item. Some of the menu items have dropdown menu items.

## 3.1 File

The File menu item offers commands to 6 dropdown menus:

| File |          |
|------|----------|
| Ne   | w        |
| Op   | en       |
| Cla  | ose      |
| De   | lete     |
| Pri  | nt Setup |
| Ex   | it       |

#### 3.1.1 New

To create a new event, click **File**|**New...** from the menu bar. This opens a **New Event** window, which displays the default options of the Alternate Shot event. Set or select the options, as required. Click **Add** button when finished.

| New Event              |                   |                              | ×                  |  |  |
|------------------------|-------------------|------------------------------|--------------------|--|--|
| Name of <u>E</u> vent: | Event Un          | known                        | 3                  |  |  |
| Name of <u>C</u> lub:  | Deep Riv          | er Golf Club                 | ĭ× <u>N</u> et     |  |  |
| Final Signup Date:     | Wednes            | Wednesday, November 26, 2008 |                    |  |  |
| Entry Fee for          | 🛛 Use 18<br>Event | -Hole Factor                 | Singles Match      |  |  |
| Member:                | \$0.00            | Non-Member: <b>\$0.00</b>    | Гіду               |  |  |
| Pay:                   | Pro Shop          |                              |                    |  |  |
|                        |                   | Total Collected: \$0.00      | <u>A</u> dd Cancel |  |  |
| Ready                  |                   |                              |                    |  |  |

**Name of Event** – This text box allows the user to enter the name of the event. The text that you enter here should describe the event (e.g. Men's Opening Alternate Shot).

**Net** – This check box sets the format a net competition; otherwise the format is a gross competition. This option will determine the availability of some menus and options.

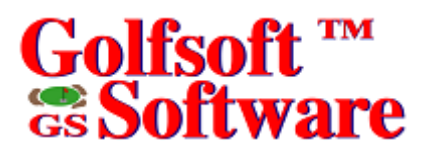

**Final Signup Date** – This is the final date for signing up for the competition. Click the **Calendar** button, to select the date.

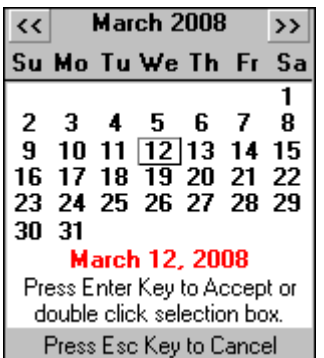

#### **Entry Fee**

- Member This text box allows users to enter the entry fee for members.
- Non-Member This text box allows users to enter the entry fee for non-members.
- **Pay** This text box allows users to enter the collector of the entry fee for the competition or where to pay the entry fee.
- Total Collected This box displays the total amount of money collected for the competition.

## 3.1.2 Open

To open an event that has been previously created, click **File|Open...** from the menu bar. Select the event from the list and click the **Open** button.

| 💦 c:\golfsoft\smatch                                                                                              | ×                          |
|----------------------------------------------------------------------------------------------------|----------------------------|
| File Courses Members Non Members Signup Schedule Zip UnZip Help                                                   |                            |
| Name of Event: Group A - Singles Match Play X Members Only   Name of Club: Deep River Golf Club (1972) Inc. X Net |                            |
|                                                                                                    | 1                          |
| Hole Number 1 2 3 4 5 6 7 8 9 Uut 10 11 12 13 14 15 16 17 18 In Tot                                               |                            |
| Par 5 4 4 3 4 4 3 4 5 36 5 4 4 3 4 4 3 4 5 36 72                                                                  | •                          |
| Handicap 1 13 5 17 9 7 15 11 3 2 8 12 16 14 10 18 4 6                                                             | 4                          |
| Date: Tuesday, November 11, 2008 X Adults Gender                                                                  |                            |
| Signed Up (16)<br>Members: 16<br>Non-Members: 0<br>Event Signup Sheet Courses                                     |                            |
| Ready                                                                                                    | November 12, 2008 12:48 PM |
|                                                                                                    |                            |

#### 3.1.3 Close

To close an opened event and return to the main screen, click File|Close from the menu bar.

#### 3.1.4 Delete

To delete an event from the database, click **File|Delete...**from the menu bar. Select the event from the list and click the **Delete** button.

#### 3.1.5 Print Setup

To set the properties of the default printer, click File|Print Setup from the menu bar.

#### 3.1.6 Exit

To exit the application, click **File|Exit** from the menu bar.

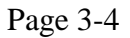

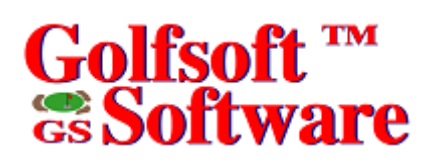

#### 3.2 Courses...

To execute the Courses Management application (COURSES.EXE), click **Courses...** from the menu bar. See the <u>Courses Management User Manual</u> for instructions.

#### 3.3 Members...

To execute the Members Management application (MEMBERS.EXE), click **Members...** from the menu bar.

See the Members Management User Manual for instructions.

#### 3.4 Non-Members...

To execute the Non-Members Management application (NONMEMS.EXE), click **Non-Members...** from the menu bar.

See the Non-Members Management User Manual for instructions.

### 3.5 Sign Up

To sign up players to the singles match play competition, click Sign Up... from the menu bar.

| Signup Players                                                                                                    | ×                                                                                                    |
|----------------------------------------------------------------------------------------------------|----------------------------------------------------------------------------------------------------|
| Type Name or Select from list:                                                                                                    |                                                                                                    |
|                                                                                                    | Already signed up                                                                                                    |
| Adam, Robert<br>Alessio, John<br>Alessio, Orio<br>Allan, Colin<br>Allan, Garry<br>Arnold, Mark<br>Ball, Fraser<br>Barnard, Doug<br>Becks, Darron<br>Bell, Paul<br>Bellan, Bob<br>Belleau, Peter<br>Bindner, Patrick<br>Blair, James<br>Blore, Mike<br>Boal, Barry<br>Booth, Ron<br>Boucher, Francis | >>   Ball, Fraser (10.6)<br>Bell, Paul (6.2)<br>Chaput, Todd (8.2)<br>Chisholm, Martin (7.2)<br>Grozelle, Ron (3.8)<br>Hartwig, Tim (9.4)<br>Hewitt, Dave (13.1)<br>James, Malcolm (8.2)<br>McLaren, Rob (10.1)<br>Morrison, Don (10.3)<br>Roche, Tom (4.3)   16     Ask for 18-Hole Handicap Eactor   16     Ask for 18-Hole Handicap Eactor   16     Vo Factor Calc. Maximum Handicap   Update Handicap Factors     235   0K   Cancel |
| Ready                                                                                                    |                                                                                                    |

To sign up players, select names from the list on the left.

To remove a player, click the name from the list on the right.

Ask for 18-Hole Handicap Factor – This check box sets the option of prompting the user to enter a manual handicap factor or not.

**No Factor Calc. Maximum Handicap** – This check box sets the method of calculating the player's handicap if the player has no handicap factor. If checked, the player's handicap will be calculated from the maximum handicap factor allowed for the gender of the player. If not checked, the handicap will be zero or scratch.

**Update Handicap Factors** – This command button updates Handicap Factors and recalculates Handicaps for each player in the member's database.

## 3.6 Schedule

To access the Schedule window, click Schedule... from the menu bar.

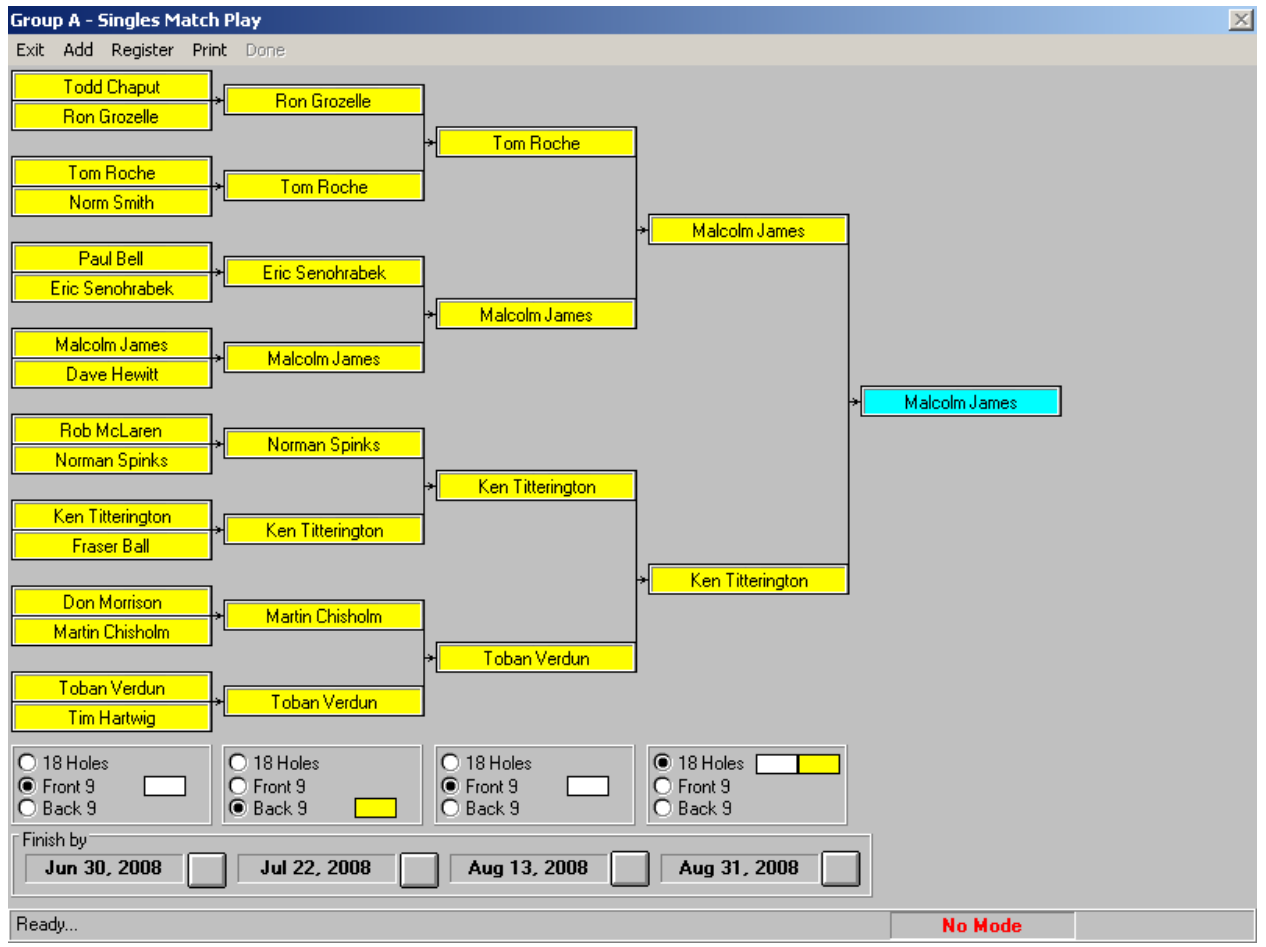

This window allows the user to:

- Setup singles match play schedule.
- Select tees for each round.
- Select Finish by dates for each round.
- Manage player fee payments.
- Print schedule chart and scorecards.

#### 3.6.1 Menu Items

Exit Add Register Print Done

#### 3.6.1.1 Exit

To exit the Schedule window, click Exit from the menu bar.

## 3.6.1.2 Add

To set the window in Add mode, click Add from the menu bar.

• Adding should be displayed in the mode display box and blinking.

To add a player to the schedule chart:

1. Click the appropriate area on the chart display.

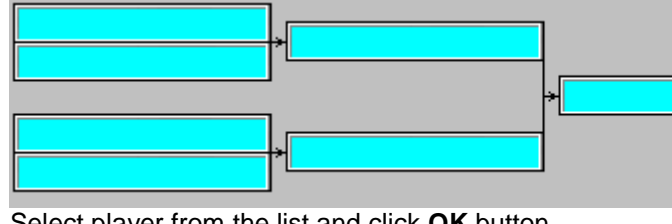

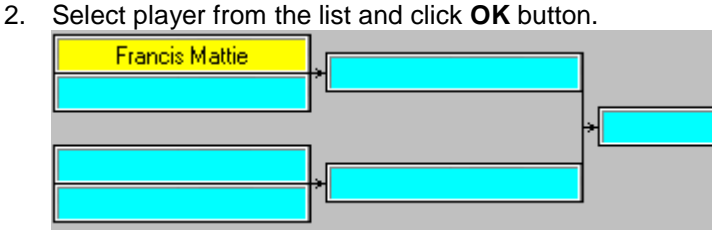

## 3.6.1.3 Register

| Register |  |
|----------|--|
| Paid     |  |
| Not Paid |  |

To register players as paid or not, click **Register** and the appropriate dropdown menu from the menu bar. Select players from the list and click **OK** button.

#### 3.6.1.4 Print

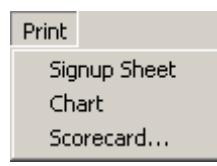

To Print signup sheet, click **Print|Signup Sheet** from the menu bar. See example in Section 6.2. To print chart schedule, click **Print|Chart** from the menu bar. See example in Section 6.3. To print scorecard, click **Print|Scorecard...** from the menu bar. Follow the instructions described in Section 2.4.3.4. See examples in Section 6.4 and 6.5.

## 3.6.1.5 Done

To set the dialog in the "No Mode" state, click **Done** from the menu bar.

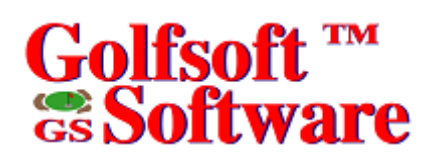

## 3.7 Zip and UnZip Zip UnZip to Archive from Archive... to USB Drive... from USB Drive...

## 3.7.1 Zip Files

To zip files to c:\golfsoft\archive\smatch.zip:

• Click **Zip|to Archive** from the menu bar.

To zip files to USB Drive:

- Insert USB Drive into USB port.
- Click Zip|to USB Drive from the menu bar.

#### 3.7.2 Unzip Files

To extract files from c:\golfsoft\archive\smatch.zip to c:\golfsoft\smatch:

#### • Click **UnZip|from Archive** from the menu bar.

To extract files from USB Drive to c:\golfsoft\smatch:

- Insert USB Drive into USB port.
- Click **UnZip|from USB Drive** from the menu bar.

## 3.8 Help

The Help menu item offers commands to 3 dropdown menus:

| <u>H</u> elp |                                      |
|--------------|--------------------------------------|
| Go           | to <u>G</u> olfsoft Software Website |
| <u>O</u> n   | line Manual                          |
| <u>A</u> b   | out                                  |

To go to the Golfsoft Software website, click **Help|Go to Golfsoft Software Website** from the menu bar. To go online and view the Singles Match Play User's Manual, click **Help|Online Manual** from the menu bar.

To learn more about Singles Match Play application, click **Help|About...** from the menu bar.

### 4. COMMAND BUTTONS

You choose a *command button* to initiate an action, such as carrying out or cancelling a command. Common command buttons are **OK** and **Cancel**. They are often located along the bottom or on the right side of the dialog.

A command button, followed by an ellipsis (...) or a double greater-than sign (>>) opens another dialog box.

Unavailable command buttons are dimmed. The currently selected button has a darker border than other buttons. You can choose the currently selected button, simply by pressing the **Enter** key.

To choose a command button, click the command button. Or press the **Tab** key until the button you want is selected, and then press the **Enter** key.

After you start a new event or open an old event, the screen will display several command buttons:

| Event | Signup Sheet | Courses |
|-------|--------------|---------|
|-------|--------------|---------|

Simply, click the appropriate command button.

#### 4.1 Event

This command button opens the **Old Event** dialog, which allows users to edit changes to parameters that were set during create new event procedure (See Section 3.1.1).

| Old Event              |                    |                           | ×                 |
|------------------------|--------------------|---------------------------|-------------------|
| Name of <u>E</u> vent: | Group A -          | Singles Match Play        | 1                 |
| Name of <u>C</u> lub:  | Deep Rive          | er Golf Club (1972) Inc.  | 🗙 <u>N</u> et     |
| Final Signup Date:     | Mo                 | nday, June 1, 2009 🛛 🔛    |                   |
| Entry Fee for I        | X Use 18-<br>Event | Hole Factor               | Singles Match     |
| Member:                | \$10.00            | Non-Member: <b>\$0.00</b> | Play              |
| Pay:                   | Francis Mat        | tie                       |                   |
|                        |                    | Total Collected: \$160.00 | <u>O</u> K Cancel |
| Ready                  |                    |                           |                   |

#### 4.2 Signup Sheet

This command button opens the **Signup Sheet** dialog, which allows users to determine who can play in the competition.

| Signup Sheet                                  | ×                          |
|-----------------------------------------------|----------------------------|
| Status     X Adults     X Seniors     Juniors | Gender<br>Gender<br>Cancel |
| Ready                                         |                            |

Members Only – This check box determines if non-members can play in the competition.

Status - Select one or multiple options.

Gender – Select one of three options.

• Click the **OK** button, to accept changes.

## 4.3 Courses

This command button opens the **Courses** dialog, which allows users to modify the current course information, such as: yardage, par or handicap. This dialog also allows users to select the tees of the home course or select an away course and the tees.

| Courses     | ourses                                    |     |     |     |     |     |     |     |     |      |     |     |     |     |     |     |     |            |     |      |      |
|-------------|-------------------------------------------|-----|-----|-----|-----|-----|-----|-----|-----|------|-----|-----|-----|-----|-----|-----|-----|------------|-----|------|------|
| Modify Co   | Modify Course Home Course                 |     |     |     |     |     |     |     |     |      |     |     |     |     |     |     |     |            |     |      |      |
| Deep River  | Deep River Golf Club 71.0 123 Away Course |     |     |     |     |     |     |     |     |      |     |     |     |     |     |     |     |            |     |      |      |
| Hole Number | 1                                         | 2   | 3   | 4   | 5   | 6   | 7   | 8   | 9   | Out  | 10  | 11  | 12  | 13  | 14  | 15  | 16  | 17         | 18  | In   | Tot  |
| Yardage     | 536                                       | 293 | 433 | 155 | 371 | 389 | 216 | 362 | 525 | 3280 | 491 | 354 | 361 | 185 | 310 | 423 | 147 | 421        | 475 | 3167 | 6447 |
| Par         | 5                                         | 4   | 4   | 3   | 4   | 4   | 3   | 4   | 5   | 36   | 5   | 4   | 4   | 3   | 4   | 4   | 3   | 4          | 5   | 36   | 72   |
| Handicap    | 1                                         | 13  | 5   | 17  | 9   | 7   | 15  | 11  | 3   |      | 2   | 8   | 12  | 16  | 14  | 10  | 18  | 4          | 6   |      |      |
|             |                                           |     |     |     |     |     |     |     |     |      |     |     |     |     |     |     |     |            |     |      |      |
|             |                                           |     |     |     |     |     |     |     |     |      |     |     |     |     |     |     |     | <u>o</u> k |     | Car  | ncel |
| Ready       |                                           |     |     |     |     |     |     |     |     |      |     |     |     |     |     |     |     |            |     |      |      |

Home Course – Click this command button to select the tees of the home course.

Away Course - Click this command button to select an away course and the tees.

**Modify Course** – Click this command button to modify the details of the selected course, such as: yardage, par, and Handicap stroke holes.

## 4.3.1 Modify Course

This command button opens the **Modify Course** dialog, which allows the user to modify the course information such as: yardage, par, and Handicap stroke holes.

| M | odify Course     |        |     |     |     |     |     |     |     |     |       | $\times$ |
|---|------------------|--------|-----|-----|-----|-----|-----|-----|-----|-----|-------|----------|
|   | Front Nine       |        |     |     |     |     |     |     |     |     |       |          |
|   | Hole Number      | 1      | 2   | 3   | 4   | 5   | 6   | 7   | 8   | 9   | Total |          |
|   | Yardage          | 536    | 293 | 433 | 155 | 371 | 389 | 216 | 362 | 525 | 3280  | Cancel   |
|   | Par              | 1      | 4   | 4   | 3   | 4   | 4   | 3   | 4   | 5   | 36    |          |
|   | Handicap         | 1      | 7   | 3   | 9   | 5   | 4   | 8   | 6   | 2   |       |          |
|   | Back Nine        |        |     |     |     |     |     |     |     |     |       |          |
|   | Hole Number      | 10     | 11  | 12  | 13  | 14  | 15  | 16  | 17  | 18  | Total |          |
|   | Yardage          | 491    | 354 | 361 | 185 | 310 | 423 | 147 | 421 | 475 | 3167  |          |
|   | Par              | 5      | 4   | 4   | 3   | 4   | 4   | 3   | 4   | 5   | 36    |          |
|   | Handicap         | 1      | 4   | 6   | 8   | 7   | 5   | 9   | 2   | 3   |       |          |
|   |                  |        |     |     |     |     |     |     |     |     |       |          |
| F | Par for hole num | nber 1 | ?   |     |     |     |     |     |     |     |       |          |

• Click the **OK** button, to accept changes.

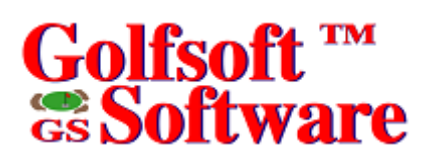

## 4.3.2 Home Course

This command button opens the **Home Courses Selection** dialog, which allows the user to select the tees of the home course.

| Home Course                                   | Sele                           | ctior                        | ì                                              |                                                    |                        |            |                             |                |             |       |                  |       |     |         |     |            |            |            |          |          | ×      |
|-----------------------------------------------|--------------------------------|------------------------------|------------------------------------------------|----------------------------------------------------|------------------------|------------|-----------------------------|----------------|-------------|-------|------------------|-------|-----|---------|-----|------------|------------|------------|----------|----------|--------|
| 18-Hole       69.9     121       65.2     106 | ating<br>Fro<br>35.0/<br>32.6/ | /Slop<br>ont<br>/121<br>/106 | 0e<br>  <mark>34.</mark><br>  <mark>32.</mark> | Back<br>. <mark>9/12</mark><br>. <mark>6/10</mark> | 2 <mark>1</mark><br>16 | ID‡<br>Nar | t:<br>me of<br>oles<br>D 18 | 1<br>Cour<br>C | se:<br>)eep | River | Goli<br>e:<br>On | f Clu | b   |         |     | Gove<br>RC | mor:<br>GA | <b>`</b> 0 |          | rse<br>A | s<br>> |
|                                               |                                |                              |                                                |                                                    | -                      |            | _                           |                |             |       | 10               |       | 10  | 10      |     | 45         |            | 47         |          |          |        |
| Hole Number                                   | 1                              | 2                            | 3                                              | 4                                                  | 5                      | 6          | /                           | 8              | 9           | Uut   | 10               | 11    | 12  | 13      | 14  | 15         | 16         | 17         | 18       | l In     | lot    |
| Yardage                                       | 535                            | 293                          | 433                                            | 155                                                | 371                    | 389        | 216                         | 362            | 525         | 3280  | 491              | 354   | 361 | 185     | 310 | 423        | 147        | 421        | 475      | 3167     | 5447   |
| Par                                           | 1                              | 4                            | 4                                              | 17                                                 | 4                      | 4          | ئ<br>15                     | 4              | 0           | 36    | 0                | 4     | 4   | 3<br>10 | 4   | 4          | 10         | 4          | 0        | 35       | 12     |
| Handicap                                      | 401                            | 13                           | 0                                              | 101                                                | 3                      | 214        | 1.47                        | 207            | J           | 2700  |                  | 0     | 12  | 16      | 14  | 10         | 18         | 4          | 6<br>405 | 2000     | 5000   |
|                                               | 491                            | 231                          | 361                                            | 101                                                | 312                    | 314        | 147                         | 287            | 436         | 2700  | 430              | 293   | 298 | 100     | 240 | 383        | 113        | 362        | 400      | 2630     | 5390   |
| Handiaaa                                      | 1                              | 15                           | 4                                              | 17                                                 | 4                      | 4          | 12                          | 4              | 7           | - 30  | 0<br>4           | 4     | 4   | 3<br>10 | 4   | 4          | 10         | 4          | 4        | 30       | 70     |
| Hanuicap                                      | 1 1                            | 10                           | 5                                              | 117                                                | 3                      | 0          | 13                          |                |             |       | 4                | 0     | 10  | 10      | 14  | 12         | 10         | 2          | 0        |          |        |
| 1 White/Y                                     | ellow                          |                              | <u>2</u> R                                     | ed/B                                               | lue                    |            |                             |                |             |       |                  |       |     |         |     |            |            |            | E.       | sc K     | ey     |
| Ready                                         |                                |                              |                                                |                                                    |                        |            |                             |                |             |       |                  |       |     |         |     |            |            |            |          |          |        |

To select the tees, click the appropriate button displaying the color of the tees or type the number that is displayed on the button. For example: press the **2** key from the keyboard, if you want to set the tees to Red/Blue.

## 4.3.3 Away Course

This command button opens the Away Courses Selection dialog, which allows the user to select away courses and tees.

| Away Course Selection 🔀 List of Courses: Bear Mountain Golf & Country Club |                                                                                                    |        |     |               |        |       |        |       |         |        |        |                   |            |                 |          |          |      |       |     |        |               |
|----------------------------------------------------------------------------|----------------------------------------------------------------------------------------------------|--------|-----|---------------|--------|-------|--------|-------|---------|--------|--------|-------------------|------------|-----------------|----------|----------|------|-------|-----|--------|---------------|
| ŵ                                                                          |                                                                                                    |        | Lis | t of <u>C</u> | ourse  | s: B  | ear N  | lour  | tain    | Golf & | . Cou  | intry             | Club       | )               |          |          |      |       |     |        | •             |
| T I                                                                        |                                                                                                    |        |     |               |        |       |        |       |         |        |        | _                 |            | 4               |          |          | 1    | 10    |     | ree    | R             |
| 18-Hole                                                                    | atıng/<br>Ero                                                                                                    | /Slop  | )e  | Back          |        |       |        | et al |         |        | 10.0   | y F               | ai a       | - <b>1</b> 20-1 | a second | 4:65     |      | ~     | u   |        | ~ <b>&gt;</b> |
| 75.1 152                                                                   | 37.8/                                                                                                    | 149    | 37. | 3/15          | 4      | . 🤇   |        |       | ×.      | 1      |        | •                 | -543       | in all          | an.      |          |      | 20 A. | 200 |        |               |
| 72.9 147                                                                   | 36.87                                                                                                    | 148    | 36. | 1714          | 8      | ID    | ‡: 🔽   | 123   |         |        |        | e de              | \$*<br>\$} |                 | <i>b</i> | يت المقا |      |       | a a |        |               |
| 71.0 133                                                                   | 36.07                                                                                                    | 130    | 35. | 0/13          | 5      | Na    | me of  | Cour  | se:     |        |        | a de consecuencia |            |                 | _        | T Hole   |      |       |     |        | /             |
| 68.4 129                                                                   | 34.2/                                                                                                    | 129    | 34. | 2/12          | 29     |       | Bea    | ar M  | ounta   | ain Go | lf & I | Cour              | itry C     | Jub             |          |          | 18 ( | 0.9   |     | Govern | nor:          |
| 64.8 118                                                                   | 32.4/                                                                                                    | 118    | 32. | 4/11          | 8      | Pro   | ovince | e:    |         | BC     |        |                   |            |                 |          |          |      |       |     | RCG    | iA            |
| Hole Number                                                                | Hole Number 1 2 3 4 5 6 7 8 9 Out 10 11 12 13 14 15 16 17 18 In Tot                                                                                                    |        |     |               |        |       |        |       |         |        |        |                   |            |                 |          |          |      |       |     |        |               |
| Yardage                                                                    | 549                                                                                                    | 375    | 395 | 194           | 493    | 432   | 173    | 483   | 556     | 3650   | 364    | 152               | 429        | 488             | 523      | 471      | 189  | 343   | 603 | 3562   | 7212          |
| Par                                                                        | 5                                                                                                    | 4      | 4   | 3             | 4      | 4     | 3      | 4     | 5       | 36     | 4      | 3                 | 4          | 4               | 5        | 4        | 3    | 4     | 5   | 36     | 72            |
| Handicap                                                                   | 17                                                                                                    | 15     | 13  | 9             | 1      | 3     | 11     | 5     | 7       |        | 12     | 14                | 8          | 2               | 10       | 6        | 16   | 18    | 4   |        |               |
| Yardage                                                                    | 523                                                                                                    | 348    | 362 | 183           | 454    | 410   | 155    | 449   | 537     | 3421   | 338    | 135               | 407        | 453             | 509      | 432      | 177  | 311   | 561 | 3323   | 6744          |
| Par                                                                        | 5                                                                                                    | 4      | 4   | 3             | 4      | 4     | 3      | 4     | 5       | 36     | 4      | 3                 | 4          | 4               | 5        | 4        | 3    | 4     | 5   | 36     | 72            |
| Handicap                                                                   | 17                                                                                                    | 15     | 13  | 9             | 1      | 3     | 11     | 5     | 7       |        | 12     | 14                | 8          | 2               | 10       | 6        | 16   | 18    | 4   |        |               |
| Yardage                                                                    | Handicap     17     13     13     3     1     5     7     12     14     6     2     10     6     16     18     4       Yardage     508     325     329     150     423     397     148     431     521     3232     315     128     389     437     480     390     166     289     510     3104     6336 |        |     |               |        |       |        |       |         |        |        |                   |            |                 |          |          |      |       |     |        |               |
| Par                                                                        | 5                                                                                                    | 4      | 4   | 3             | 4      | 4     | 3      | 4     | 5       | 36     | 4      | 3                 | 4          | 4               | 5        | 4        | 3    | 4     | 5   | 36     | 72            |
| Handicap                                                                   | 17                                                                                                    | 15     | 13  | 9             | 1      | 3     | 11     | 5     | 7       |        | 12     | 14                | 8          | 2               | 10       | 6        | 16   | 18    | 4   |        |               |
| Yardage                                                                    | 420                                                                                                    | 325    | 329 | 88            | 389    | 283   | 148    | 413   | 440     | 2835   | 315    | 116               | 389        | 345             | 464      | 399      | 158  | 369   | 493 | 3048   | 5883          |
| Par                                                                        | 5                                                                                                    | 4      | 4   | 3             | 4      | 4     | 3      | 4     | 5       | 36     | 4      | 3                 | 4          | 4               | 5        | 4        | 3    | 4     | 5   | 36     | 72            |
| Handicap                                                                   | 17                                                                                                    | 15     | 13  | 9             | 1      | 3     | 11     | 5     | 7       |        | 12     | 14                | 8          | 2               | 10       | 6        | 16   | 18    | 4   |        |               |
| Yardage                                                                    | 533                                                                                                    | 415    | 384 | 376           | 414    | 316   | 155    | 384   | 188     | 3165   | 215    | 90                | 315        | 345             | 387      | 279      | 95   | 259   | 449 | 2434   | 5599          |
| Par                                                                        | 5                                                                                                    | 4      | 4   | 3             | 4      | 4     | 3      | 4     | 5       | 36     | 4      | 3                 | 4          | 4               | 5        | 4        | 3    | 4     | 5   | 36     | 72            |
| Handicap                                                                   | 17                                                                                                    | 15     | 13  | 9             | 1      | 3     | 11     | 5     | -7-     |        | 12     | 14                | 8          | 2               | 10       | 6        | 16   | 18    | 4   |        |               |
| <u>1</u> Gold                                                              | 1 Gold 2 Blue 3 Black 4 White 5 Red Esc Key                                                                                                    |        |     |               |        |       |        |       |         |        |        |                   |            |                 |          |          |      |       |     |        |               |
| Search by                                                                  | Search by 423                                                                                                    |        |     |               |        |       |        |       |         |        |        |                   |            |                 |          |          |      |       |     |        |               |
| Type the ID nu                                                             | umber                                                                                                    | of the | awa | y cou         | rse, t | hen p | ress t | he Er | nter ki | ву     |        |                   |            |                 |          |          |      |       |     |        |               |

**List of Courses** – This combo box allows the user to select an away course from the COURSES database. If the ID number of the course is known, the away course may be select with the **Search by** button. Click the **Search by** button and enter the ID number in the appearing text box.

To select the tees, click the appropriate button displaying the color of the tees or type the number that is displayed on the button.

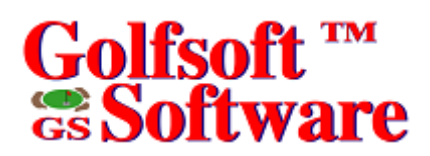

#### 5. DISCLAIMER

## 5.1 IT IS ILLEGAL TO MAKE UNAUTHORIZED COPIES OF THIS SOFTWARE

This software is protected under federal copyright law. It is illegal to make or distribute copies of this software except to make a backup copy for archive purposes only. Duplication of this software for any other reason including for sale, loan, rental or gift is a federal crime. Penalties include fines as high as \$50,000 and jail terms up to five years.

#### 5.2 Golfsoft Software Product Warranty

The enclosed software product and the user manuals are copyrighted and Golfsoft Software reserves all rights. No part of this user manual or any kind of the accompanying materials may be copied, reproduced or translated in any form or medium without the prior written consent of Golfsoft Software.

Golfsoft Software warrants to the original consumer purchaser that the diskettes or CDs furnished in this product will be free from defects in materials and workmanship (as evidence by your receipt). If any diskettes or CDs supplied as part of this product prove to be defective and provided that the consumer purchaser returns the media to Golfsoft Software in accordance with the instructions in the following paragraph, Golfsoft Software will replace and defective diskettes or CDs free of charge. This warranty is valid for 30 days following the purchase of this product (dated purchase receipt should be retained as proof of purchase).

To obtain a replacement diskette or CD, please return the diskette or CD only, postage prepaid to Golfsoft Software at the address below, accompanied by a statement of the defect, a copy of your purchase receipt, your name and return address.

#### 5.3 Disclaimer Notice

The software, diskettes, CDs and documentation are provided "as is". There is not warranty of merchantability, no warranty of fitness for a particular use and no other warranty of any kind, either expressed or implied regarding the software, diskettes, CDs or documentation, except as expressly provided in the preceding paragraph. Accordingly, the user assumes the entire risk as to the use, results and performance of the software, diskettes, CDs and documentation. In no event will Golfsoft Software be liable to any person or organization for any consequential, special or indirect damages resulting from possession, use or malfunction of this product, including without limitation, damage to property and to the extent permitted by law, damages for personal injury, even if Golfsoft Software has been advised of the possibility of any such damages or loss.

Under this warranty the user agrees that the liability of Golfsoft Software arising out of any kind of legal claim (whether in contract, tort or otherwise) will not exceed the manufacturers suggested retail price for the use of this product.

The terms "RCGA", "RCGA Handicap Factor", "Handicap Factor", "Factor", "RCGA Handicap Factor (N)", "RCGA Handicap System", "SLOPE", "Slope System", "Slope Rating", "Handicap Differential", "RCGA Course Rating", "RCGA Slope Rating", "Course Handicap" and "Home Course Handicap" are trademarks and service marks. With the exception of the term "RCGA", some of these trademarks and service marks are the property of the United States Golf Association, which has given the Royal Canadian Golf Association and the Canadian Ladies Golf Association permission to use the system. As owner of the term "RCGA" and a Licensee of those well-established trademarks and marks by others.

This software was certified by the RCGA and can only be used by golf clubs or authorized golf associations that issues and maintains RCGA Handicap Factors in full accordance with the RCGA Handicap System as described in the <u>RCGA Handicap System</u> manual. Golfsoft Software will not in any way be held accountable for the misuse of this software.

All elements of this software and user manuals are copyright 1999-2011, Golfsoft Software. All rights reserved. Box 841, 25 Huron Street, Deep River, Ontario K0J 1P0. Telephone: (613) 584-4652 or Cell: (613) 639-9408.

### 6. PRINT SAMPLES

The print samples are not actual size.

## 6.1 Event Form

## Singles Match Play Form

| Description of | of Event | t       |              |          |               |         |      |                                 |
|----------------|----------|---------|--------------|----------|---------------|---------|------|---------------------------------|
| Name of Ever   | nt:      | Gr      | oup B – Sing | les Matc | h Pla         | у       |      |                                 |
| Final Signup   | Date:    | Ju      | ne 1         |          |               |         |      | Handicap: Gross                 |
| Round 1        |          |         | June 30      |          |               | Tee     | 20   | ☐ 18-Holes ⊠Front 9 ☐ Back 9    |
| Round 2        | Fini     | sh<br>′ | July 22      |          |               | 100     | ,5   | ☐ 18-Holes ☐ Front 9 ⊠ Back 9   |
| Semi-Finals    | Date     | es:     | August 13    |          | 10/1          | hito/Va | llow | 🗌 18-Holes 🛛 Front 9 🗌 Back 9   |
| Finals         |          |         | August 31    |          |               | 1110/10 |      | X 18-Holes Front 9 Back 9       |
|                |          |         |              |          |               |         |      |                                 |
| Signup Sheet   | t        |         |              |          |               |         |      |                                 |
| Members (      | Only     |         | Status:      | Adults   | s<br>rs<br>rs |         | Gend | l <b>er:</b> ⊠ Male<br>□ Female |
|                |          |         |              |          |               |         |      |                                 |
| Entry Fees     |          |         |              |          |               |         |      |                                 |
| Members:       | \$10     |         | Non-Me       | mbers:   | \$            |         | Pay: | Pro Shop                        |
|                |          |         |              |          |               |         |      |                                 |
| Course         |          |         | ID:          | 1        |               |         |      |                                 |
| Home Cou       | rse      | [       | Away Cou     |          |               |         |      |                                 |
| Name of C      | ourse:   | D       | eep River Go | olf Club |               |         |      |                                 |

## 6.2 Signup Sheet

## Signup Sheet

| # | Name | #  |  |
|---|------|----|--|
| 1 |      | 9  |  |
| 2 |      | 10 |  |
| 3 |      | 11 |  |
| 4 |      | 12 |  |
| 5 |      | 13 |  |
| 6 |      | 14 |  |
| 7 |      | 15 |  |
| 8 |      | 16 |  |

## Group A - Singles Match Play

Entry Fee: \$10.00 Please pay: Club Captain

Golfsoft Software

Final Signup Date: October 28, 2008

### 6.3 Schedule Chart

Group A - Singles Match Play

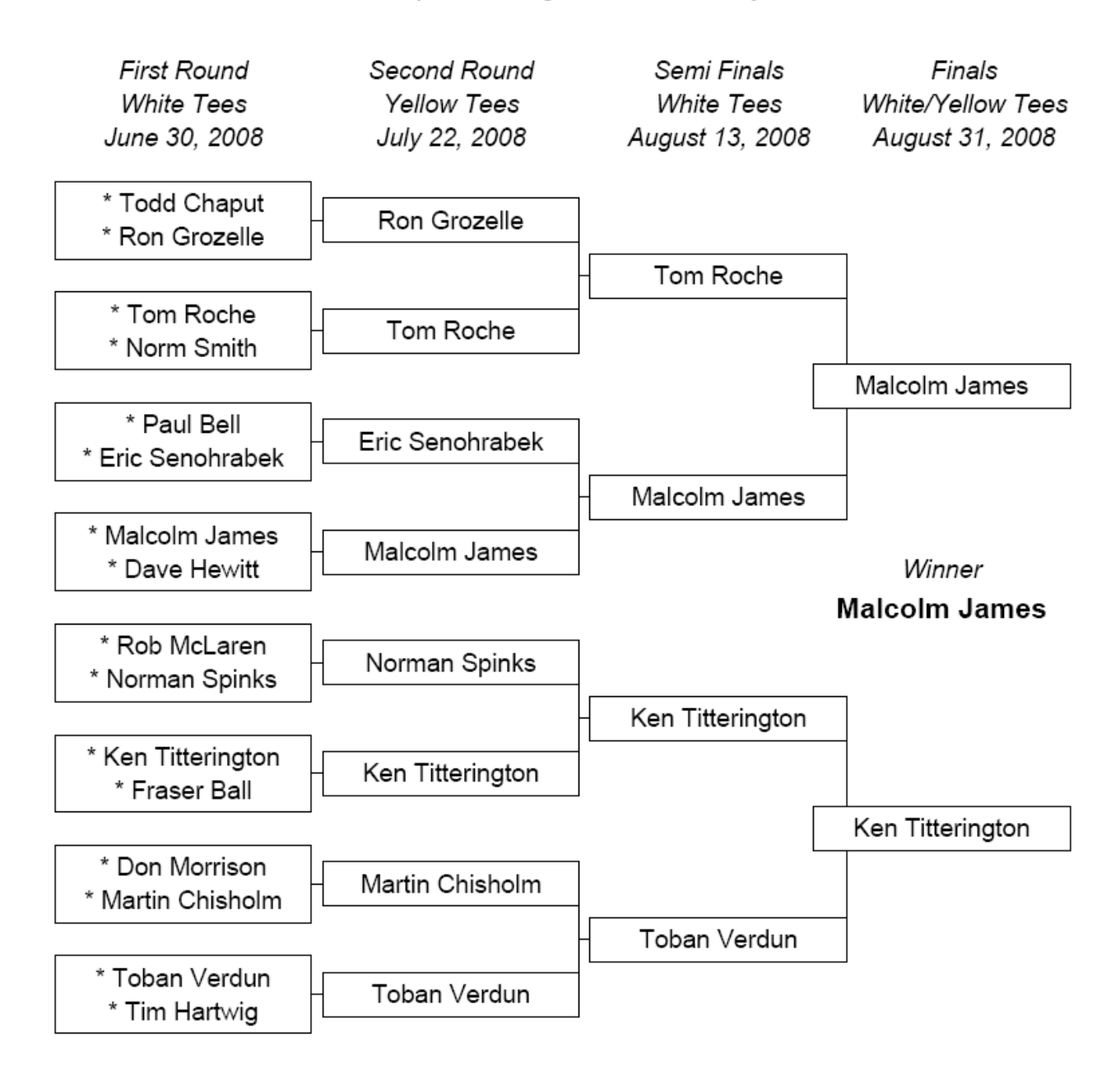

The player on the bottom tier is responsible for arranging the match with the player on the top tier. If the player on the bottom tier does not arrange the match and has not completed the match by the date shown on the schedule, the player on the top tier advances to the next round.

\* paid

## 6.4 9-Hole Scorecard

| Round 2          |       |     | F   | Front I | Vine |     |     |     | Janua | ary 10 | ), 2011 |
|------------------|-------|-----|-----|---------|------|-----|-----|-----|-------|--------|---------|
| Hole Number      |       | 1   | 2   | 3       | 4    | 5   | 6   | 7   | 8     | 9      | Total   |
| Yardage          |       | 536 | 293 | 433     | 155  | 371 | 389 | 216 | 362   | 525    | 3280    |
| Par              |       | 5   | 4   | 4       | 3    | 4   | 4   | 3   | 4     | 5      | 36      |
| Stroke           |       | 1   | 7   | 3       | 9    | 5   | 4   | 8   | 6     | 2      | White   |
| Dava Hawitt (5)  | gross | 1   |     | 1       |      |     | 1   |     |       | 1      |         |
|                  | net   |     |     |         |      |     |     |     |       |        |         |
| Match Play       | +/-   |     |     |         |      |     |     |     |       |        |         |
| Toban Verdun (1) | gross |     |     |         |      |     |     |     |       |        |         |
|                  | net   |     |     |         |      |     |     |     |       |        |         |

## 6.5 18-Hole Scorecard

| Finals              |       |     | F   | Front I | Vine |     |     |     | January 10, 2011 |     |       |  |  |  |
|---------------------|-------|-----|-----|---------|------|-----|-----|-----|------------------|-----|-------|--|--|--|
| Hole Number         |       | 1   | 2   | 3       | 4    | 5   | 6   | 7   | 8                | 9   | Out   |  |  |  |
| Yardage             |       | 536 | 293 | 433     | 155  | 371 | 389 | 216 | 362              | 525 | 3280  |  |  |  |
| Par                 |       | 5   | 4   | 4       | 3    | 4   | 4   | 3   | 4                | 5   | 36    |  |  |  |
| Stroke              |       | 1   | 13  | 5       | 17   | 9   | 7   | 15  | 11               | 3   | White |  |  |  |
| Malaalm Jamas (6)   | gross |     |     |         |      |     |     |     |                  |     |       |  |  |  |
| Malcolifi James (6) | net   |     |     |         |      |     |     |     |                  |     |       |  |  |  |
| Match Play          | +/-   |     |     |         |      |     |     |     |                  |     |       |  |  |  |
| Eria Sepahrabek (6) | gross |     |     |         |      |     |     |     |                  |     |       |  |  |  |
| Enc Schollaber (0)  | net   |     |     |         |      |     |     |     |                  |     |       |  |  |  |

| Finals               |       |     |     | Bad | k Nin | е   |     |     |     | January 10, 201 |        |      |  |
|----------------------|-------|-----|-----|-----|-------|-----|-----|-----|-----|-----------------|--------|------|--|
| Hole Number          |       | 10  | 11  | 12  | 13    | 14  | 15  | 16  | 17  | 18              | In     | Tot  |  |
| Yardage              |       | 491 | 354 | 361 | 185   | 310 | 423 | 147 | 421 | 475             | 3167   | 6447 |  |
| Par                  |       | 5   | 4   | 4   | 3     | 4   | 4   | 3   | 4   | 5               | 36     | 72   |  |
| Stroke               |       | 2   | 8   | 12  | 16    | 14  | 10  | 18  | 4   | 6               | Yellow |      |  |
| Malaalm Jamas (6)    | gross |     |     |     |       |     |     |     |     |                 |        |      |  |
| Malcolini Janies (6) | net   |     |     |     |       |     |     |     |     |                 |        |      |  |
| Match Play           | +/-   |     |     |     |       |     |     |     |     |                 |        |      |  |
| Eric Senchrabek (6)  | gross |     |     |     |       |     |     |     |     |                 |        |      |  |
| Elic Sellollaber (0) | net   |     |     |     |       |     |     |     |     |                 |        |      |  |